# 保護者の皆様へ(光文書院からのお知らせ)

## 光文書院の無償提供版デジタル教材は、ご家庭でもご利用いただけます。

下記のインストール方法をご確認の上、Windows®8.1/10を搭載している PC・タブレット, iOS10/11/12/iPadOS13を搭載しているiPadでご利用ください。

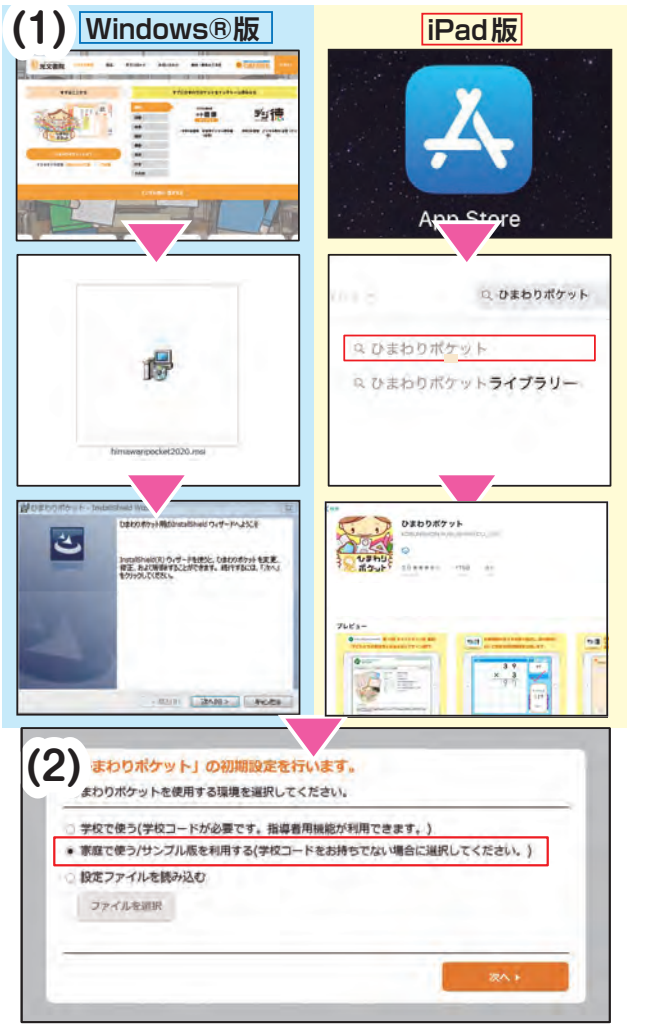

#### (1) ひまわりポケットをインストールします。

#### Windows® 版をご利用の方

- ①光文書院 WEB サイトから. ひまわりポケットのインストーラ をダウンロードします。 ダウンロードしたファイル(msi 形式)を実行します。
- ②インストーラが起動します。案内にしたがって 進めます。

\*Windows®の設定によっては、インストーラの起動時に [ユーザアカウント制御画面]が表示される場合があります。 その際,管理者のパスワードが不明な場合は, 端末の管理担当者様にご確認ください。

#### iPad版をご利用の方

①App Storeにアクセスし, 「ひまわりポケット」を検索します。 \* [ひまわりポケットライブラリー]ではありません。

②ひまわりポケットをインストールします。

(2) インストール完了後、ひまわりポケットを 起動してください。初期設定画面が表示される ので,[〇家庭で使う]を選択し, 次へを 選択します。

(3) トップ画面で該当のコンテンツを選択すると、紹介画面が表示されます。以下のボタンを選択します。

### Windows®版 ···· インストールして使う \*ひまわりポケットの再起動を促すメッセージが表示された場合は, メッセージの通りに再起動後,再度選択してください。 2020年度度 iPad版 ··· ダウンロードする 無償提供版 ▲ デジタル漢字ドリル (4) コンテンツの認証画面が表示されます。 右の認証コードを入力し、 確認 を選択します。 (5) 教科書・教材の設定画面が表示されます。 無償提供版は標準版を選択して, 次へのを選択します。

2020年度無償提供版 認証コード 1225

無償提供版

▲ デジタル計算ドリル

(6) インストールする内容の選択画面が表示されます。ご利用になる内容を選択し、インストール 開始を選択します。

人 インストール方法等に関するご質問は,学校様宛ではなく,弊社[ひまわり ICT サポートデスク]までお問い合わせください。

E-Mail himawari-support@kobun.co.jp